## **USA Wrestling (USAW) Membership Registration Directions**

1. Click on or copy and paste into your internet browser the following link:

http://www.usawmembership.com

2. At the page pictured below, go to the "Click **here** to create an account if you don't already have one" link located directly below the blue Sign In window.

|                               | USA Membership System                                                                                                    |                                  |
|-------------------------------|----------------------------------------------------------------------------------------------------|----------------------------------|
|                               |                                                                                                    | Create Account   Forgot Password |
| Welcome to USA Wrestling's me | mbership system. Here you will be able to purchase or renew your men                                                                     | nbership with USA Wrestling.     |
|                               |                                                                                                    |                                  |
|                               | Sign In                                                                                                    |                                  |
|                               | Sign In                                                                                                    |                                  |
|                               | Sign In<br>USAWID                                                                                                    |                                  |
|                               | Sign In<br>USAWID<br>Com                                                                                                    |                                  |
|                               | Sign In USAWID Logn Click here to create an account if you don't already have one. Click here it von formt your LISAW ID and/or password |                                  |

3. The below "Create USA Wrestling Account" window pictured below should open. Fill out all pertinent information, i.e., name, gender, birthday, styles of wrestling, etc....Once all blocks are properly filled in, click on the "Create Account" button, located on the bottom of the page.

|           |                 | Crea            | te USA Wi      | restling Ac              | co     | unt        |                |        |
|-----------|-----------------|-----------------|----------------|--------------------------|--------|------------|----------------|--------|
|           |                 |                 | Ca             | ncel                     |        |            |                |        |
| NOTE      | Creating an     | account only    | gives you A    | CCESS to the             | sy     | stem. Or   | nce you have a | icces: |
| title     | * first nam     | ie m            | iddle name     | * last name              | ET DAR | TOOK       | suffix         |        |
| * gend    | er 🔻 •          | Date of Birth:  | mm / dd        | / 1/1/1/1                | -      | -          |                |        |
| disable   | d <b>▼</b> le   | thnicity        |                |                          | *      |            |                |        |
| United    | States of Ar    | merica          |                |                          | -      |            |                |        |
| * addre   | ss 1            | 11110           |                |                          | -      |            |                |        |
| addres    | • 2             |                 |                |                          | -      |            |                |        |
| * situ    | 1.111           |                 | * state        |                          | *      | * 710      | 14             |        |
| * email   | address .       |                 | Te an alais    |                          |        |            | -              |        |
| essias    | auuress<br>• [  |                 | 1 in allari    | -                        | 1      | - Jean     |                |        |
| Celect :  | password:  •    | restline you a  | vo acconista   | Repeat it:  ==<br>d with |        |            | 00085          |        |
| Beach     | in styles of a  | пезинд уор а    | ire associate  | a with.                  |        |            |                |        |
| Folkst    | yle             |                 |                |                          |        |            |                |        |
| Freest    | yle             |                 |                | 1                        |        |            |                |        |
| Grappi    | ing             |                 |                |                          | τ.     |            |                |        |
| NOTE:     | Hold ctrl and   | click to select | t multiple sty | les.                     |        |            |                |        |
| * Would   | I you like to r | eceive USAW     | and/or USA     | W-endorsed n             | ews    | s and/or a | announcements  | ?      |
| Yes       | •               |                 |                |                          |        |            |                |        |
| • Would   | vou like to r   | eceive our ma   | cazine and o   | ther mailings'           | 2      | (es        | -              |        |
|           |                 |                 |                |                          | No     |            | -              |        |
| - Do we   | e nave your p   | ermission to s  | sell your ema  | R address /              |        | 2          |                |        |
| * Do we   | have your p     | ermission to s  | sell your mail | ing address?             | No     | 2          | •              |        |
| If this p | erson is und    | er 18           |                |                          |        |            |                |        |
| parent    | 1 first name    | parent 1 las    | t name         | parent 1 e               | ma     | il address | 0              |        |
|           |                 | -               |                |                          |        |            | 525            |        |

4. After clicking on the "Create Account" button as directed in the previous step, the following window pictured below should open indicating that "Your account has been successfully created" and your USAW ID number should be indicated. Maintain your USAW ID number for future reference.

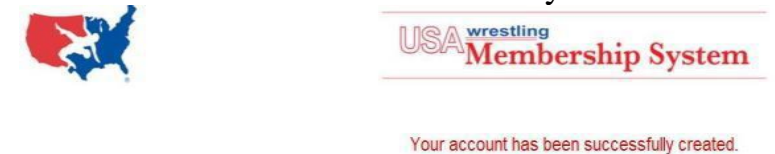

Your USAW ID is 77435201 Click here to continue

5. Click on the **here** button in the above picture to continue. After the page pictured below opens, click on the Athlete picture, **DO NOT** click on the Coach, Official, Club-Event or Team Member pictures on this page.

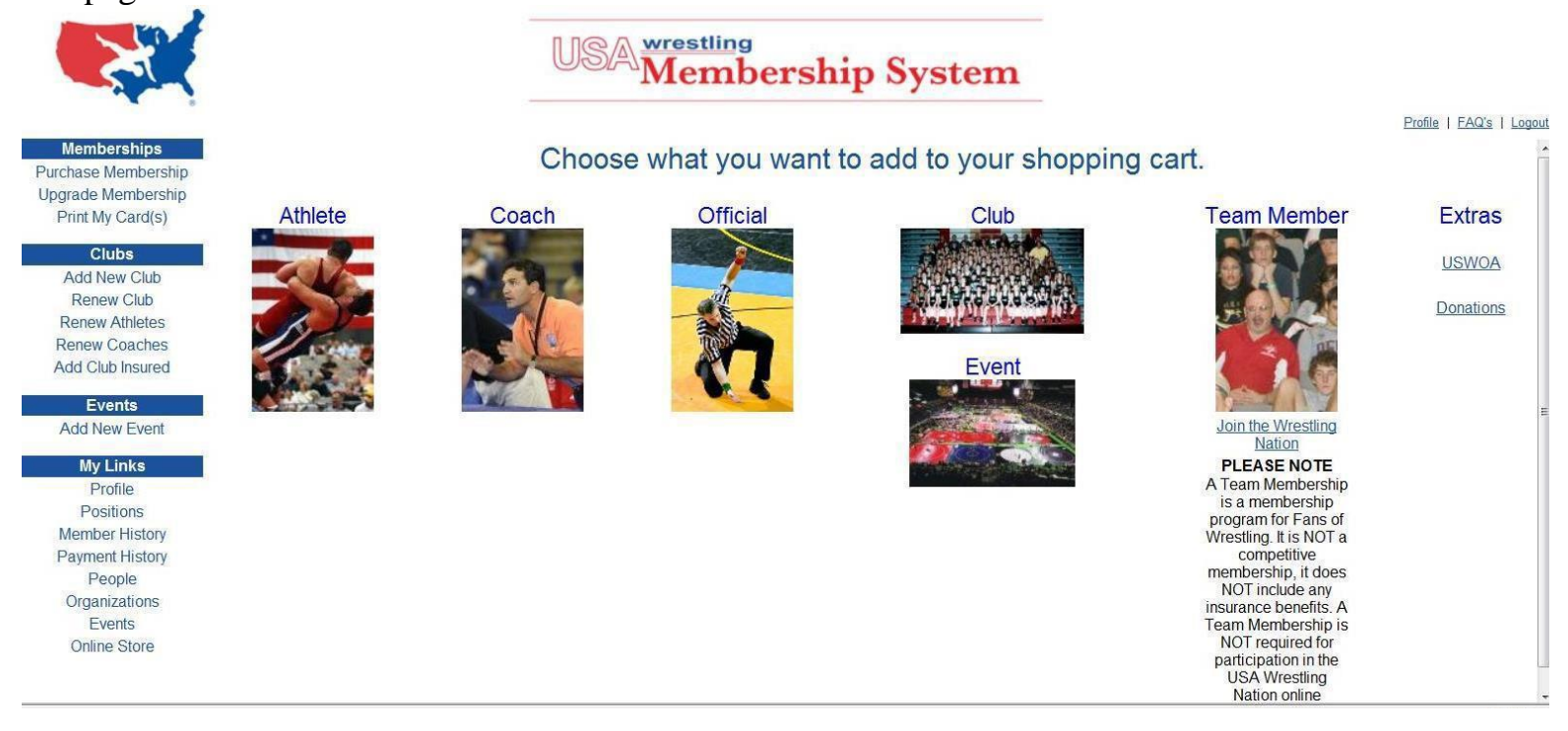

6. After clicking on the Athlete picture a small window titled "Athlete Membership Options" will open up in the middle of the current page as pictured below. Inside this small window you will see your name listed. If you are a new member you will need to click on "Add your name as a new member". If you are renewing your USAW card, then you would click on the second line entry titled "renew

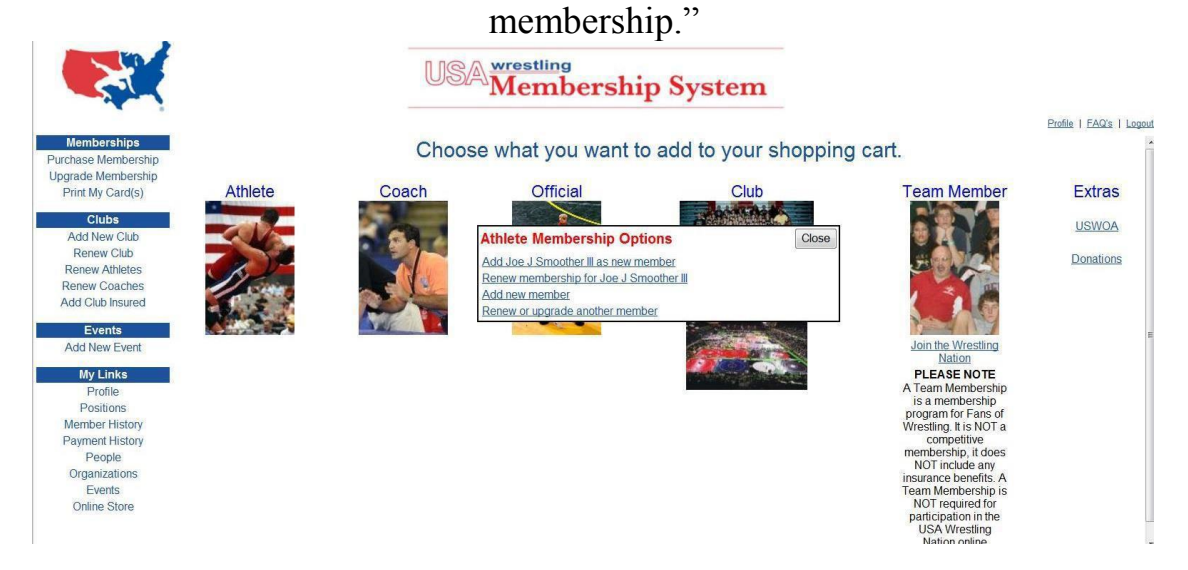

7. After clicking on the "Add your name as a new member" link as directed in the previous step, the "Athlete Profile" page should open as pictured below. In this window you will be required to fill in all required information such as your current grade in school, your approximate weight and other miscellaneous items. Once all those items are completed, you will then need to click on the continue button at the bottom of the page.

| Search or Add => Member Info => Athlete Info => Checkout or Add More Back Continue  title Jon Male                                                                                                    |                  |                  | Jon             | Doe H           | roi      | rile     |         |        |          |    |
|----------------------------------------------------------------------------------------------------|------------------|------------------|-----------------|-----------------|----------|----------|---------|--------|----------|----|
| Itile       Jon       middle name       Doe       suffix         Male <ul> <li>Date of Birth:</li> <li>11</li> <li>01</li> <li>1999</li> <li>No</li> <li>White</li> <li>United States of America</li> <li>White</li> <li>United States of America</li> <li>United States of America</li> <li>Washington</li> <li>123</li> <li>address 2</li> <li>Tacoma</li> <li>Washington</li> <li>98499</li> <li>+4</li> <li>wretstler@yahoo.com</li> <li>(253) 123-4567</li> <li>ext</li> <li>Select all styles of wrestling you are associated with.</li> <li>Beach</li> <li>Folkstyle</li> <li>Freestyle</li> <li>Grapping</li> <li>NOTE: Hold otrl and click to select multiple styles.</li> <li>* Would you like to receive USAW and/or USAW-endorsed news and/or announcements? Yes</li> <li>* Would you like to receive our magazine and other mailings? Yes</li> <li>Yes</li> </ul> <li>* Would you like to receive our magazine and other mailings? Yes</li> | Search           | n or Add => N    | Nember Inf      | o => Athle      | ete Ir   | nfo => ( | Check   | out or | Add More | 2  |
| Male   Date of Birth: 11 / 01 / 1999 No White United States of America United States of America  ddfress 2 Tacoma Washington  123 address 2 Tacoma Washington  123 address 2 Tacoma Washington  123 address 2 Tacoma Washington  124 98499 -+4  Wretstler@yahoo.com  253) 123-4567 -ext Select all styles of wrestling you are associated with. Beach Folkstyle Grappling NOTE: Hold ctrl and click to select multiple styles.  Would you like to receive USAW and/or USAW-endorsed news and/or announcements? Yes  Would you like to receive our magazine and other mailings? Yes                                                                                                    | te Jon           |                  | middle name     | Doe             | snue     |          | suf     | fix    |          |    |
| No       ✓       White       ✓         United States of America       ✓         123       ✓         address 2       ✓         Tacoma       Washington       ✓         wretstler@yahoo.com       ✓         (253) 123-4567       - ext         Select all styles of wrestling you are associated with.       ✓         Beach       Freestyle         Freestyle       ✓         Orapping       ✓         NOTE: Hold otrl and olick to select multiple styles.       ✓         * Would you like to receive USAW and/or USAW-endorsed news and/or announcements? Yes       ✓                                                                                                    | tale             | * Date of Birt   | h 11 /01        | / 1999          |          | +        | L.      |        |          |    |
| United States of America                                                                                                    | lo ·             | White            |                 | 8/              | -        |          |         |        |          |    |
| 123         address 2         Tacoma       Washington         wretstler@yahoo.com         (253) 123-4567       - ext         Select all styles of wrestling you are associated with.         Beach       - ext         Select all styles of wrestling you are associated with.         Freestyle         Grapping         NOTE: Hold otrl and olick to select multiple styles.         * Would you like to receive USAW and/or USAW-endorsed news and/or announcements? Yes         * Would you like to receive our magazine and other mailings? Yes                                                                                                    | Inited States of | of America       |                 |                 | -        |          |         |        |          |    |
| address 2<br>Tacoma Washington ▼ 98499 . +4<br>wretstler@yahoo.com<br>(253) 122-4567 ext<br>10 digit alt phone ext<br>Select all styles of wrestling you are associated with.<br>Beach<br>Folkstyle<br>Freestyle<br>Grapping<br>NOTE: Hold otrl and olick to select multiple styles.<br>* Would you like to receive USAW and/or USAW-endorsed news and/or announcements? Yes                                                                                                    | 73               |                  |                 |                 |          |          |         |        |          |    |
| Tacoma Washington ♥ 98499 . +4 Wetstler@yahoo.com (253) 122-4567 ext 10 digit alt phone ext Select all styles of wrestling you are associated with. Beach Folkstyle Freestyle Grapping NOTE: Hold otrl and olick to select multiple styles. * Would you like to receive USAW and/or USAW-endorsed news and/or announcements? Yes * Would you like to receive our magazine and other mailings? Yes * Would you like to receive our magazine and other mailings? Yes                                                                                                    | Idroce 2         |                  |                 |                 | - 12     |          |         |        |          |    |
| resulting     versiting.on     versiting.on     versiting.on       wretstler@yshoo.com                                                                                                    |                  |                  | Washing         |                 | 12       | 00100    | 5       | -      |          |    |
| wetsberggyanoc.com         (253) 122-4567       - ext         10 digit alt phone       - ext         Select all styles of wrestling you are associated with.         Beach       - ext         Folkstyle       - ext         Freestyle       - ext         Grapping       - ext         NOTE: Hold otrl and olick to select multiple styles.       - ext         * Would you like to receive USAW and/or USAW-endorsed news and/or announcements?       Yes         * Would you like to receive our magazine and other mailings?       Yes                                                                                                    | acoma            |                  | vvastang        | ton             | 1.1      | 120422   | -  ++   |        |          |    |
| (253) 123-4567       - exit         10 digit all phone       - exit         Select all styles of wrestling you are associated with.         Beach         Folkstyle         Freestyle:         Grappling         NOTE: Hold oth and click to select multiple styles.         * Would you like to receive USAW and/or USAW-endorsed news and/or announcements?         Yes                                                                                                    | retstier@yand    | o.com            |                 |                 |          |          |         |        |          |    |
| 10 digit alt phoneext<br>Select all styles of wrestling you are associated with.<br>Beach<br>Folkstyle<br>Grappling<br>NOTE: Hold otrl and click to select multiple styles.<br>* Would you like to receive USAW and/or USAW-endorsed news and/or announcements? Yes<br>* Would you like to receive our magazine and other mailings? Yes                                                                                                    | 253) 123-4567    |                  | -  ext          |                 |          |          |         |        |          |    |
| Select all styles of wrestling you are associated with. Beach Folkstyle Grappling NOTE: Hold ctrl and click to select multiple styles. * Would you like to receive USAW and/or USAW-endorsed news and/or announcements? Yes * Would you like to receive our magazine and other mailings? Yes                                                                                                    | 0 digit alt phor | e                | - ext           |                 |          |          |         |        |          |    |
| Beach  Folkstyle Freestyle Grappling NOTE: Hold ctrl and click to select multiple styles. * Would you like to receive USAW and/or USAW-endorsed news and/or announcements? Yes * Would you like to receive our magazine and other mailings? Yes                                                                                                    | elect all styles | of wrestling you | u are associate | ed with.        |          |          |         |        |          |    |
| Freestyle     Grappling     VOID TE: Hold ctrl and click to select multiple styles.     Vould you like to receive USAW and/or USAW-endorsed news and/or announcements?     Yes     Would you like to receive our magazine and other mailings?     Yes                                                                                                    | leach            |                  |                 |                 | *        |          |         |        |          |    |
| Grappling<br>NOTE: Hold ctrl and click to select multiple styles.<br>* Would you like to receive USAW and/or USAW-endorsed news and/or announcements? Yes<br>* Would you like to receive our magazine and other mailings? Yes                                                                                                    | reestvle         |                  |                 |                 |          |          |         |        |          |    |
| NOTE: Hold ctrl and click to select multiple styles. * Would you like to receive USAW and/or USAW-endorsed news and/or announcements? Yes * Would you like to receive our magazine and other mailings? Yes                                                                                                    | Grappling        |                  |                 |                 | -        |          |         |        |          |    |
| Would you like to receive USAW and/or USAW-endorsed news and/or announcements? Yes     Would you like to receive our magazine and other mailings? Yes                                                                                                    | OTE: Hold ctrl   | and click to sel | ect multiple st | yles.           |          |          |         |        |          |    |
| * Would you like to receive our magazine and other mailings? Yes                                                                                                    | Would you like   | e to receive USA | W and/or USA    | W-endorsed      | i news   | s and/or | annound | ements | ? Yes    | 87 |
|                                                                                                    | Would you like   | e to receive our | magazine and    | other mailing   | 15?      | (es      | -       |        |          |    |
| * Do we have your permission to sell your email address? No 💌                                                                                                    | Do we have v     | our permission t | o sell your em  | ail address?    | No       | 01011    |         |        |          |    |
| * Do we have your permission to sell your mailing address? No -                                                                                                    | Do we have v     | our permission t | o sell vour ma  | iling address   | 2 No     | 3        |         |        |          |    |
| If this person is under 18                                                                                                    | this person is   | under 18         |                 | 100 C 100 C 100 | ris hide |          |         |        |          |    |
| Mom Mommy wretstler@vahoo.com                                                                                                    | om               | Mommy            |                 | wretstle        | เติงจ    | hoo com  |         | 13     |          |    |

8. The next window to open should be the "Additional Athlete Data" page. This is the page you will align your USAW Card under the Warriors Wrestling Club (WWC). To find our club name, click on the "Get" button located to the right of the "Get Club" button and the "Club Search" window should open as pictured in the second picture below. In the "Club Name" block, type Warriors Wrestling Club (WWC), then either type "Washington" or use the drop down window to enter "Washington" in the "State" block, then hit search.

| USAM                                                                                                  | embership                                        | System                                  | m                    |                            |                    |                         |
|----------------------------------------------------------------------------------------------------|--------------------------------------------------|-----------------------------------------|----------------------|----------------------------|--------------------|-------------------------|
| Addi<br>Search or Add                                                                                 | tional Athlete D<br>=> Member Info => At         | ata for Jo<br>hlete Info =><br>Continue | e G Sn<br>Checkout   | <b>nith</b><br>or Add More |                    |                         |
|                                                                                                    | Coupon Code: coupon code                         | Submit                                  | Coupon               |                            |                    |                         |
| - ,<br>M                                                                                              | lembership Start Date: 02<br>embership Expiratio | / 28 / 2012<br>on Date: 08/             | (31/2012             |                            |                    |                         |
| Washin                                                                                                | gton Athlete Membership                          |                                         |                      | •                          |                    |                         |
| get club                                                                                              |                                                  | G                                       | ET CLE               | AR                         |                    |                         |
| grade                                                                                                 |                                                  |                                         |                      | •                          |                    |                         |
| approx                                                                                                | weight                                           |                                         |                      |                            |                    |                         |
| RELEASE AND WAIVER OF LIABILITY, A                                                                    | sure to scroll down throu<br>ASSUMPTION OF RISK  | gh the entire do                        | oument.<br>NITY AGRE |                            | H PARENTAL         | E                       |
| IN CONSIDERATION of being permitted to particip<br>my personal representatives, assigns, heirs, and r | ate in any way in any event<br>ext of kin:       | ("Activity") at an                      | y time during        | the current cale           | ndar year I, for r | myself,<br><del>v</del> |
| I acknowledge that I have had sufficient opp                                                          | ortunity to review the prov                      | isions of this do                       | ocument and          | understand its             | purpose, mear      | ning and intent.        |
| * Parent/Guardian Info:  * parent/guardian name                                                       | 54 State Street                                  | Steilacoom                              | WA                   | ▼ 98338                    |                    |                         |
|                                                                                                    | Back                                             | Continue                                |                      |                            |                    |                         |

| club name |  |
|-----------|--|
| state     |  |

9. After hitting the search button, the below page should open with our club name listed; click on our club name link and it will fill in your club information on your "Athlete Additional Data" page.

| Additional Athlete Data fo<br>Search or Add => Member Info => Athlete In | or Joe G Smith<br>nfo => Checkout or Add More |
|--------------------------------------------------------------------------|-----------------------------------------------|
| Club Search - Windows Internet Explorer                                  |                                               |
| https://www.usawmembership.com/ClubSearch.jsp?TIM=1                      | 1330440655578&twSessionId= 🔒 🗟                |
| Club Search                                                              | A                                             |
| olub name                                                                |                                               |
| state                                                                    | -                                             |
| Search                                                                   |                                               |
| Click on the club you would like to selec                                | t.                                            |
| Club<br>Stellacoom-DuPont Warriors Wrestling Club (SDWW                  | C) Washington ITAL                            |
|                                                                          |                                               |
|                                                                          | t, for my≤e                                   |

10. At this time go ahead and fill in your current school grade and approximate weight, then a Parent or Guardian will have to read "Release and Waiver of Liability, Assumption of Risk and Indemnity Agreement with Parental Consent (Agreement). After completing that step, then they will need to check the block, acknowledging that they have read and understand the provisions of the agreement and then enter their personal information.

| 08                                                                            | Membership System                                                                                                    |              |
|-------------------------------------------------------------------------------|----------------------------------------------------------------------------------------------------|--------------|
|                                                                               | Additional Athlete Data for Joe G Smith                                                                                                    |              |
| Searc                                                                         | ch or Add => Member info => Athlete info => Checkout or Add More                                                                           |              |
|                                                                               | (Back) Continue                                                                                                    |              |
|                                                                               | Courson Code: courson code Submit Courson                                                                                                  |              |
|                                                                               | * Membershin Start Date: 02 / 28 / 2012 Ge                                                                                                 |              |
|                                                                               | Membership Expiration Date: 08/31/2012                                                                                                    |              |
|                                                                               | Washington Athlete Membership                                                                                                    |              |
|                                                                               | Steilacoom-DuPont Warriors Wrestling Club (S GET CLEAR                                                                                     |              |
|                                                                               | H.S. Sophomore 👻                                                                                                    |              |
|                                                                               | 135                                                                                                    |              |
|                                                                               | Be sure to scroll down through the entire document.                                                                                        | *            |
| RELEASE AND WAIVER OF LIA<br>CONSENT ("AGREEMENT")                            | BILITY, ASSUMPTION OF RISK, AND INDEMNITY AGREEMENT WITH PARENTAL                                                                          |              |
| IN CONSIDERATION of being permitte<br>my personal representatives, assigns, I | d to participate in any way in any event ("Activity") at any time during the current calendar year I, for mysel<br>heirs, and next of kin: | f            |
| I acknowledge that I have had suff                                            | iniant annortunity to review the provisions of this document and understand its nurnose meaning :                                          | and intent   |
| * Demotion and the los Smith Sr                                               | 54 State Street Steilacoom WA V 98338                                                                                                    | and miterit. |
| Parent/Guardian Into: Sole Shinth St                                          |                                                                                                    |              |

11. Once that is all completed, hit the continue button at the bottom of the page and the page shown below should open up. This is the shopping cart page which tells you the cost of the USAW Card you are purchasing and there is also an option to donate money to the "Living the Dream-Medal Fund." Click on the "Pay with Credit Card" button to complete your registration and transaction. Once your purchase has been confirmed then you will be able to download and print your USAW Card. Remember, your USAW Card will expire on August 31st, 2017 and you must provide the Club a copy of your card along with any required club specific documents at registration before you will be allowed to practice.

|                                                                                                    | USA Membership                                                  | System                         |                                     |                                  |
|----------------------------------------------------------------------------------------------------|-----------------------------------------------------------------|--------------------------------|-------------------------------------|----------------------------------|
|                                                                                                    | Shopping Car                                                    | t #45844301                    |                                     | Profile   FAQ's   Log            |
|                                                                                                    | Add Item to Shopping Cart                                       | Delete Shopping Cart           |                                     |                                  |
| Sales Item                                                                                               |                                                                 |                                | Effective Date                      | Total                            |
| (delete) Washington Athlete Membership                                                                   |                                                                 | Joe Smith                      | 02/28/2012                          | \$42.00                          |
| If you would like to donate money to the LIVING THE donate to and enter the amount you would like to don | DREAM - Medal Fund or make a general donat<br>ate on this line: | ion to USA Wrestling, please s | elect the program you would like to | select a program 👻 <u>\$0.00</u> |
| Total:                                                                                                   |                                                                 |                                |                                     | \$42.00                          |
| Sales Category                                                                                           |                                                                 |                                |                                     | Count                            |
| Athlete Membership                                                                                       |                                                                 |                                |                                     | 1                                |
| Total Count                                                                                              |                                                                 |                                |                                     | 1                                |
|                                                                                                    |                                                                 |                                | Pay \$                              | 42.00 with Credit Card           |